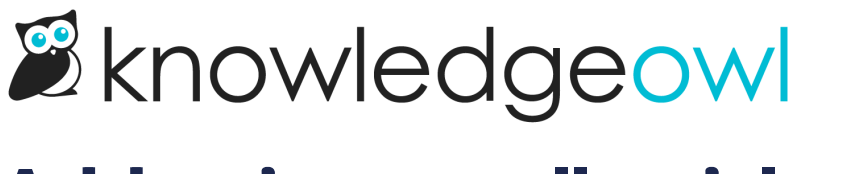

## Add ratings to all articles

Last Modified on 01/10/2025 11:50 am EST

By default, the rating merge code is added to the HTML of all articles.

If you've removed this merge code and want to readd it:

- 1. Go to Customize > Style (Custom HTML & CSS). The Style Settings page opens.
- 2. In the Customize HTML, CSS, and JS section, select Custom HTML.
- 3. Select Article from the Select HTML section to edit dropdown.
- 4. Copy the merge code below and paste it in wherever you'd like the ratings to appear. (Refer to Default Article HTML to see our default placement directly above the comments template, but put it wherever you'd like.)

[template("**rating**")]

5. Be sure to Save your changes.

The merge code automatically displays a title and the rating system you've selected (either the thumbs up/thumbs down or the stars).

To edit the title displayed, head to Customize > Default text > Article and update the Article star rating label (if using stars) or Article thumb rating label (if using thumbs). Refer to Section breakdown: Article for more detailed instructions.